# Guía Paso a Paso para Resolver el Error 0x80004005 (Unspecified Error)

# Puntos Clave del Error 0x80004005:

- Qué es: Un error no especificado, común en sistemas operativos Windows.
- **Principales causas**: Archivos corruptos del sistema, problemas con antivirus/cortafuegos, actualización de Windows fallida, o software mal instalado.
- Indicadores: Fallos al acceder a carpetas compartidas, a unidades, errores durante actualizaciones, o problemas en máquinas virtuales.
- Soluciones: Usar solucionadores de problemas de Windows, reparar archivos del sistema, deshabilitar antivirus de terceros, y más.

# Causas Comunes del Error 0x80004005

Antes de entrar en las soluciones, es importante entender por qué ocurre este error. Las principales causas incluyen:

- Archivos de Sistema Dañados: La corrupción interna de archivos es una de las razones clave.
- Problemas con el Antivirus o Cortafuegos: A veces, las configuraciones del antivirus bloquean accesos y procesos vitales.
- Errores en Windows Update: Cuando una actualización de Windows falla en su instalación, el error 0x80004005 puede aparecer.
- **Problemas con el Software de Terceros**: Instalaciones problemáticas de herramientas externas (por ejemplo, máquinas virtuales o descompresores de archivos).

# Pasos para Resolver el Error 0x80004005

# 1. Ejecutar el Solucionador de Problemas de Windows Update

Este es un excelente punto de partida si el error apareció después o durante una actualización de Windows.

- 1. Abra la Configuración:
  - Presione Windows + I para abrir rápidamente la ventana de Configuración.
- 2. Solucionar Problemas:
  - Vaya a Sistema > Solucionar problemas.
  - Seleccione Otros solucionadores de problemas.
- 3. Ejecutar el Solucionador de Windows Update:
  - En la lista de solucionadores, localice Windows Update y haga clic en Ejecutar.

El solucionador revisará posibles problemas y aplicará actualizaciones o correcciones automáticamente.

# 2. Reparar Archivos del Sistema con SFC y DISM

Si hay archivos del sistema corruptos, los comandos SFC y DISM pueden repararlos.

# 1. Abra el Símbolo del Sistema (CMD):

- Haga clic en Inicio, escriba "cmd", y seleccione Ejecutar como administrador.
- 2. Ejecute SFC:
  - Introduzca el comando sfc /scannow y presione Enter.
  - Espere a que el proceso termine (puede tomar varios minutos, dependiendo del estado de los archivos de su sistema).
- 3. Ejecute DISM (opcional si SFC no resuelve el problema):
  - Ejecute el siguiente comando: DISM /Online /Cleanup-Image /RestoreHealth.

Un experto sabe que ambos procesos (SFC y DISM) son recomendables ejecutarlos si el problema persiste después del escaneo SFC, ya que DISM trabaja en las imágenes del sistema y SFC en los archivos individuales.

**Recomendación:** Si el problema continúa, considera utilizar una herramienta de reparación avanzada como <u>MiniTool ShadowMaker</u>, ideal para crear y restaurar copias de seguridad del sistema de forma segura.

### 3. Eliminar los Archivos Temporales y Ocultar los Innecesarios

Algunos archivos temporales descargados y corruptos pueden causar este error.

- 1. Acceder al Explorador de Archivos:
  - Use Windows + E para abrir rápidamente el explorador.
- 2. Eliminar Archivos Temporales:
  - Presione Windows + R para abrir el cuadro de diálogo Ejecutar, escriba %temp%, y presione Intro.
  - Elimine todos los archivos en esta carpeta (Es seguro; solo son temporales).

#### 4. Desactivar o Configurar el Antivirus de Terceros

A veces, el antivirus bloquea ciertas acciones esenciales del sistema.

- 1. Abrir el Antivirus:
  - Acceda al panel de control de su antivirus de terceros.
- 2. Desactivarlo Temporalmente:
  - Busque la opción para **Desactivar Protección en Tiempo Real** (recuerde activarlo nuevamente después de resolver el problema).

Dejando una anécdota de campo: "Recuerdo una vez que me enfrenté a un error similar por la interferencia de una suite de seguridad que estaba marcando falsos positivos en archivos críticos del sistema. Tras desactivarla y completar el proceso, todo volvió a la normalidad." Alternativa: Utiliza herramientas avanzadas como EaseUS LockMyFile para proteger y administrar archivos sensibles sin interferencias de seguridad innecesarias.

### 5. Descomprimir Archivos con una Herramienta de Extracción Alternativa

Si el error surge al descomprimir archivos comprimidos, el problema puede estar en la herramienta de extracción usada.

#### 1. Descargar una Nueva Herramienta:

• Pruebe herramientas de extracción como <u>7-Zip</u>, que suele ser más confiable que el descompresor nativo de Windows en algunos casos.

### 2. Intentar Descomprimir Nuevamente:

• Utilice la nueva herramienta para descomprimir el archivo problemático.

# **Soluciones Avanzadas**

### 6. Deshabilitar Características de Red Adicionales en Máquinas Virtuales

Si el error 0x80004005 se ve en un **entorno de máquina virtual**, un problema frecuente radica en las configuraciones de red adicionales innecesarias.

- 1. Abra el Gestor de Máquinas Virtuales (como VMware o Hyper-V).
- 2. Deshabilite Adaptadores de Red Virtual:

• Si hay varios adaptadores o conexiones de red virtual activas, cierre o deshabilite las que no esté usando.

# FAQs — Preguntas Frecuentes sobre el Error 0x80004005

# ¿Qué significa el error 0x80004005 exactamente?

El error 0x80004005 indica un **problema no especificado** en Windows. Puede deberse a muchas razones, como fallos de actualización, corrupción de archivos, problemas de red o conflicto con antivirus.

### ¿Puedo solucionar este error sin tener conocimientos avanzados?

Sí, siguiendo los pasos adecuados (como ejecutar un solucionador de problemas, eliminar archivos temporales, o actualizar Windows), la mayoría de los usuarios pueden resolver el error sin necesidad de conocimientos técnicos avanzados.

### ¿Es recomendable desactivar mi antivirus para solucionar el error?

Solo temporalmente y como último recurso. Asegúrese siempre de volver a activarlo después de verificar si es la causa del problema.

# ¿Qué pasa si el comando SFC no repara el problema?

Si sfc /scannow no es efectivo, pruebe con el comando **DISM** (DISM /Online /Cleanup-Image /RestoreHealth), que puede reparar problemas relacionados con la imagen de Windows.

### ¿Es necesario contactar con un profesional si el problema persiste?

Si ninguno de los pasos anteriores logra resolver el error, puede ser necesario contactar a un técnico especializado para una revisión más profunda del problema.

Implementando estas soluciones, los usuarios podrán resolver la mayoría de las causas del error 0x80004005 de manera simple y efectiva.